# Technik im Fachbereich 08 OpenVPN auf Notebooks des Fachbereichs Wirtschaftswissenschaften

Frank Flore | IT 08 | November 2024

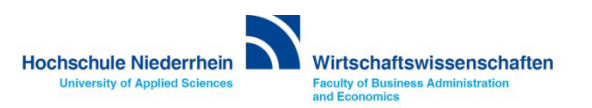

# Inhalt

**VPN Zertifikat beantragen** 

VPN Zertifikate in den certs Ordner kopieren

**OpenVPN benutzen** 

7-Zip - Open Source Packprogramm Laufwerk K:\ oder L:\ einbinden

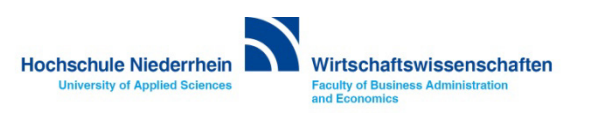

## **VPN Zertifikat beantragen**

Wenn Sie noch nicht im Besitz eines gültigen OpenVPN Zertifikates sind, beantragen Sie ihr persönliches Zertifikat bei der KIS. » https://www.hs-niederrhein.de/it-support/openvpn-beantragen

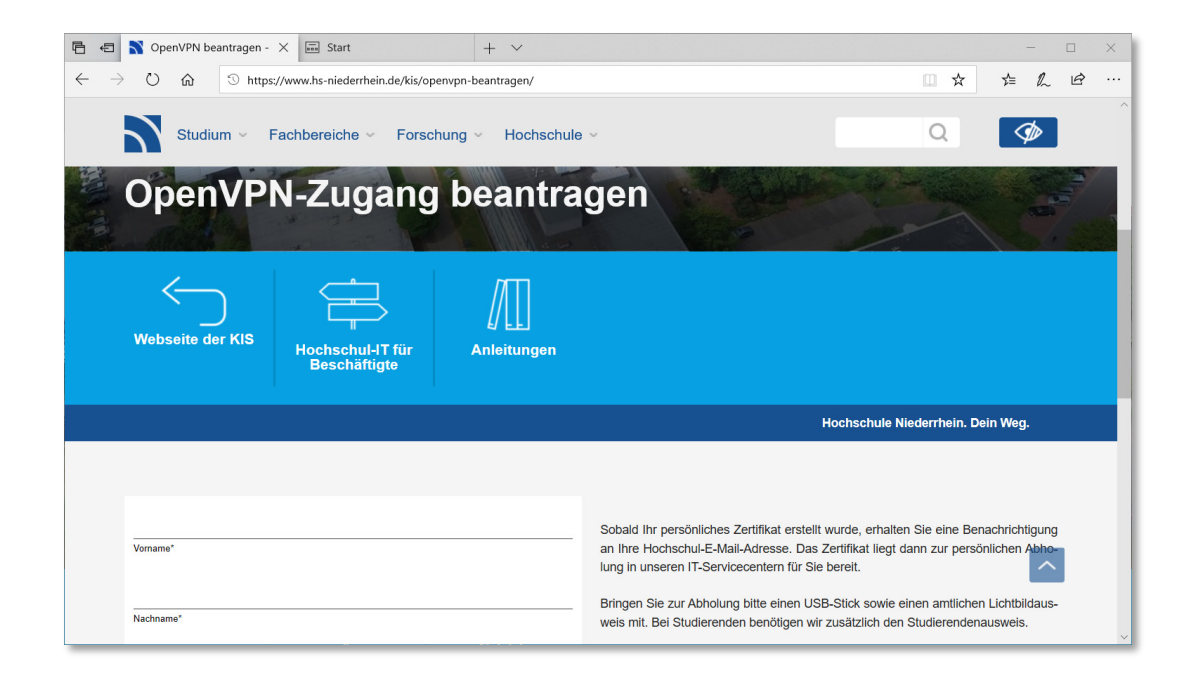

Sie werden per E-Mail benachrichtigt sobald das Zertifikat fertig gestellt wurde. Anschließend können Sie es aus der KIS-Cloud herunter laden.

KIS-Cloud: https://alph.hs-niederrhein.de

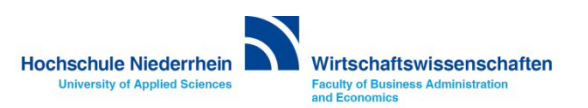

## **VPN Zertifikate**

Die OpenVPN Software ist auf Rechnern des Fachbereichs Wirtschaftswissenschaften schon vorkonfiguriert. Navigieren Sie über das Startmenü zum Ordner OpenVPN configuration file directory und öffnen diesen Ordner. Kopieren Sie anschließend die Zertifikate in den dort enthaltenen Ordner certs.

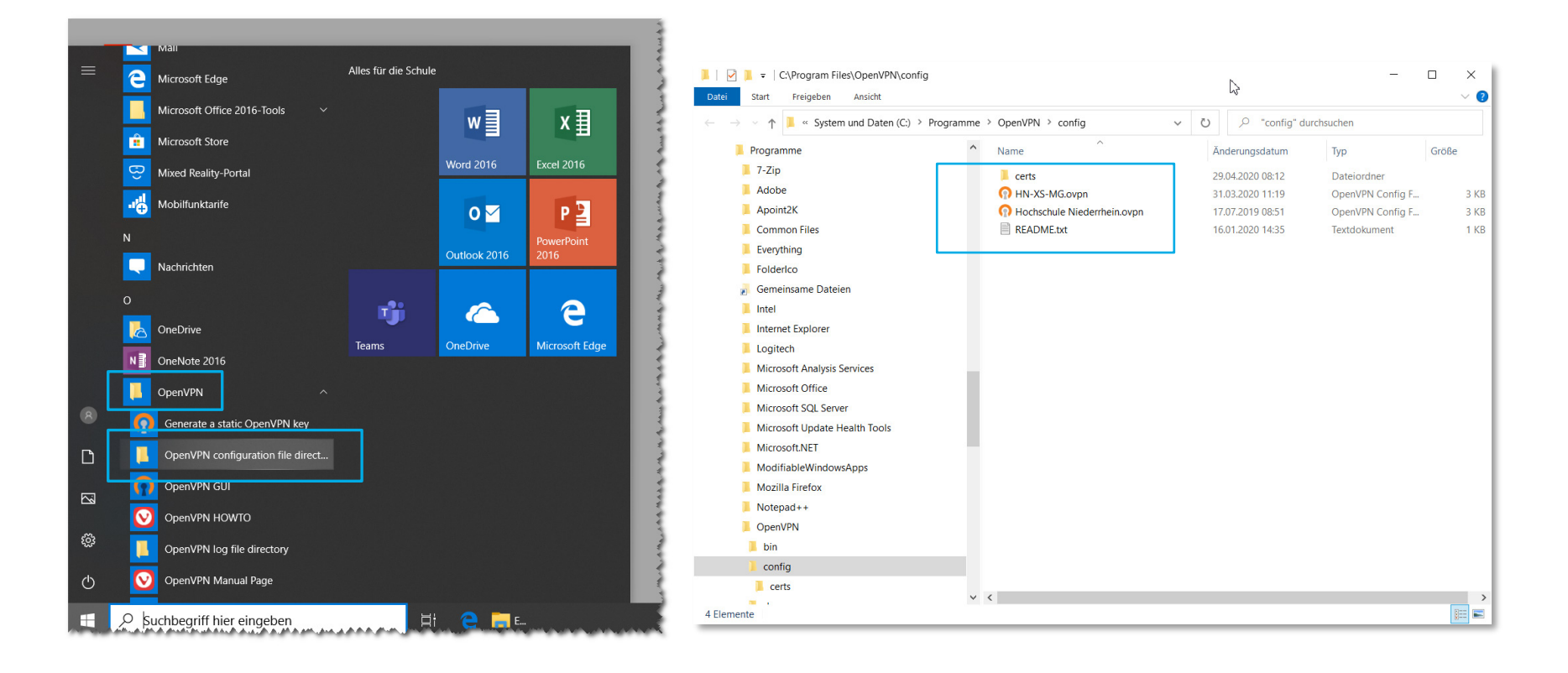

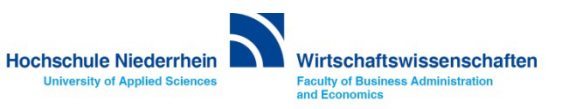

## **VPN Zertifikate**

Das Zertifikat befinden sich mit zwei weiteren Dateien in einer ZIP-Datei die Sie von der KIS erhalten haben. Entpacken Sie die Zertifikate mit 7-zip und kopieren Sie anschließend diese Dateien in den Ordner certs der OpenVPN Installation.

Die drei Dateien müssen extrahiert werden, Sie können nicht direkt aus dem Archiv heraus kopiert werden!

Wenn das 7-Zip-Kontextmenü nicht angezeigt wird: » 7-zip einrichten.

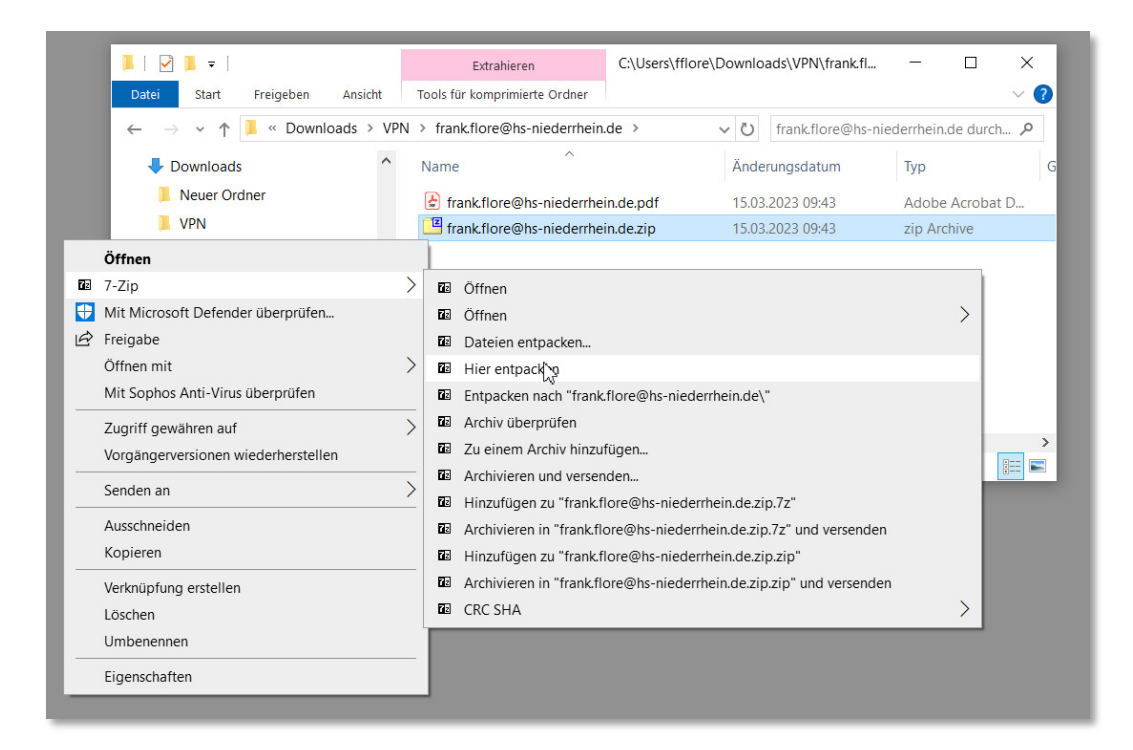

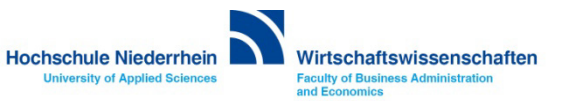

## **VPN Zertifikate**

Im Archiv befindet sich das PDF-Dokument mit dem VPN Passwort und eine weitere Archiv-Datei mit den drei Zertifikaten (cacert.pem, cert.pem und key.pem). Entpacken Sie auch diese Dateien. Anschließend markieren Sie die Dateien und ziehen Sie sie in den certs Ordner indem sich schon die Datei ta.key befindet.

Hierbei werden Sie aufgefordert ihre Admin-Zugangsdaten einzugeben.

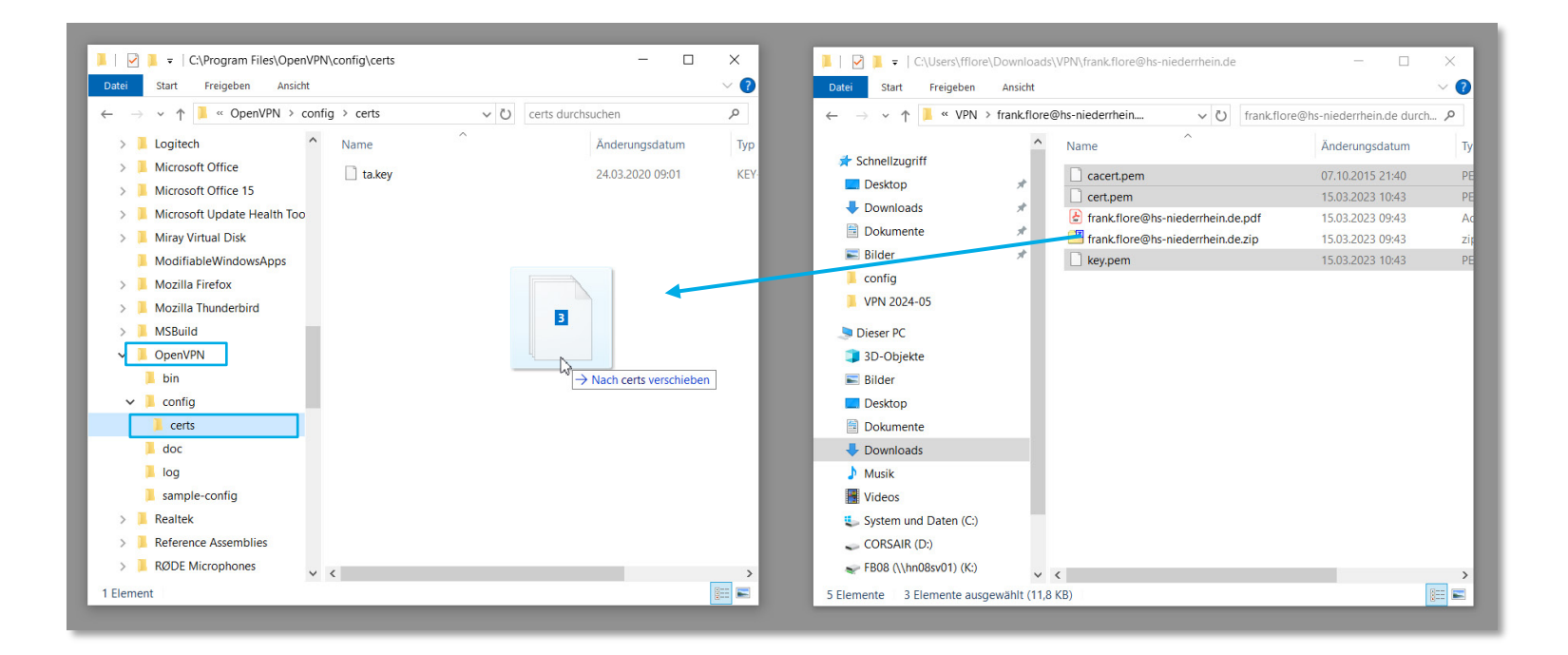

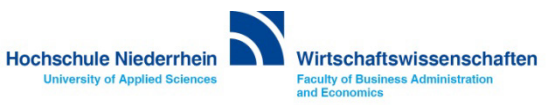

## Admin Zugangsdaten

Beim Kopieren der Zertifikate erscheint folgendes Fenster.

Setzen Sie den Haken bei [x] Für alle aktuellen Elemente wiederholen. Und klicken Sie auf den Button Fortsetzen -Sie werden aufgefordert Ihren Admin-Zugang einzugeben.

Wenn Sie noch keine Adminrechte haben, kontaktieren Sie bitte die IT des Fachbereichs.

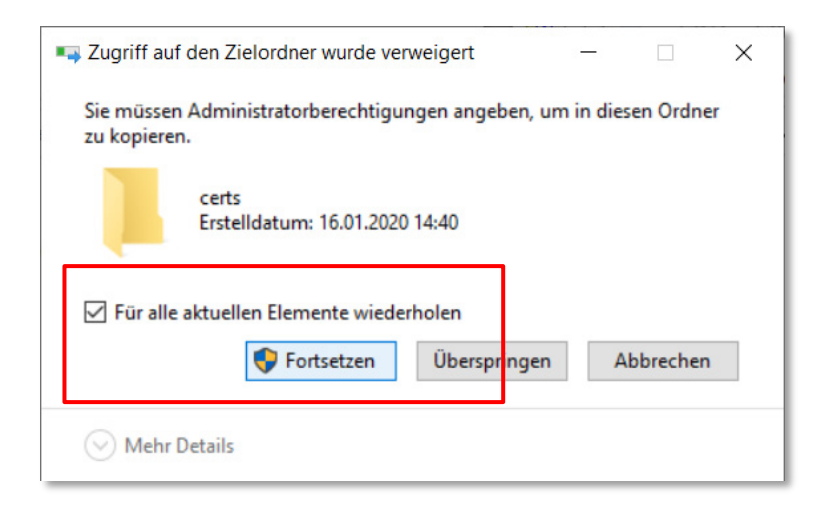

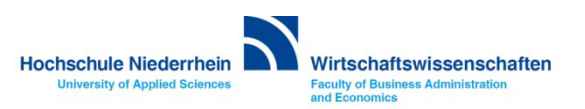

## Admin Zugangsdaten

### Bitte geben Sie hier ihre Admin-Zugangsdaten ein.

 $\times$ 

#### Benutzerkontensteuerung

Möchten Sie zulassen, dass durch diese App Änderungen an Ihrem Gerät vorgenommen werden?

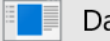

Dateivorgang

Verifizierter Herausgeber: Microsoft Windows

#### Weitere Details anzeigen

Geben Sie einen Administratorbenutzernamen und ein zugehöriges Kennwort ein, um den Vorgang fortzusetzen.

| NB080000\admin   |      |
|------------------|------|
| •••••            | ି    |
| Domäne: NB080000 |      |
| Weitere Optionen |      |
| Ja               | Nein |
|                  |      |

Ihr lokaler Admin-Zugang setzt sich aus dem Rechnernamen und dem Benutzernamen Admin zusammen.

Den Namen ihres Rechner finden Sie unter: Systemsteuerung » System

z.B. NB081922\admin und ihr Admin-Passwort

| Systemsteuerung\System und Sich  | erheit\System                          |                                       |                          |          |       | × |
|----------------------------------|----------------------------------------|---------------------------------------|--------------------------|----------|-------|---|
| ← → × ↑ 😒 > Systemsteu           | erung > System und Sicherheit          | > System v Ö 🔎                        | Systemsteuerung durch:   | suchen   |       |   |
| Datei Bearbeiten Ansicht Extras  |                                        |                                       |                          |          |       |   |
| Startseite der Systemsteuerung   | Basisinformationen übe                 | er den Computer anzeigen              |                          |          |       | ? |
| 👎 Geräte-Manager                 | Windows-Edition                        |                                       |                          |          |       |   |
| Remoteeinstellungen              | Windows 10 Education                   |                                       |                          |          | 10    |   |
| Computerschutz                   | © 2019 Microsoft Corpora               | tion. Alle Rechte                     | Windo                    | 2/1/     | 10    |   |
| 💡 Erweiterte Systemeinstellungen | vorbehalten.                           |                                       | vviiriac                 |          |       |   |
|                                  | System                                 |                                       |                          |          |       |   |
|                                  | Prozessor:                             | Intel(R) Core(TM) i7-6600U CPU @ 2    | 2.60GHz 2.80 GHz         |          |       |   |
|                                  | Installierter Arbeitsspeiche<br>(RAM): | r 16,0 GB                             |                          |          |       |   |
|                                  | Systemtyp:                             | 64-Bit-Betriebssystem, x64-basierte   | r Prozessor              |          |       |   |
|                                  | Stift- und Toucheingabe:               | Für diese Anzeige ist keine Stift- od | er Toucheingabe verfügba | ır.      |       |   |
|                                  | Einstellungen für Computerna           | men, Domäne und Arbeitsgruppe         |                          |          |       |   |
| Siehe auch                       | Computername:                          | NB081905                              |                          | Einstell | ungen |   |
| Sicherheit und Wartung           | Vollständiger<br>Computername:         | NB081905.fb08.hs-niederrhein.de       |                          | ändern   |       |   |

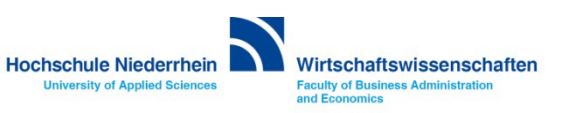

## VPN Zertifikate / 7-zip Packprogramm

Auf dem Notebook ist das Open Source Packprogramm 7-Zip vorinstalliert. Sollten die Einträge für das Entpacken nicht im Kontextmenü sichtbar sein, müssen Sie das Programm 7-zip einmal öffnen und die Zuweisung setzen.

Aktivieren Sie unter 7-zip » Extras » Optionen » Einstellungen alle verfügbaren Optionen.

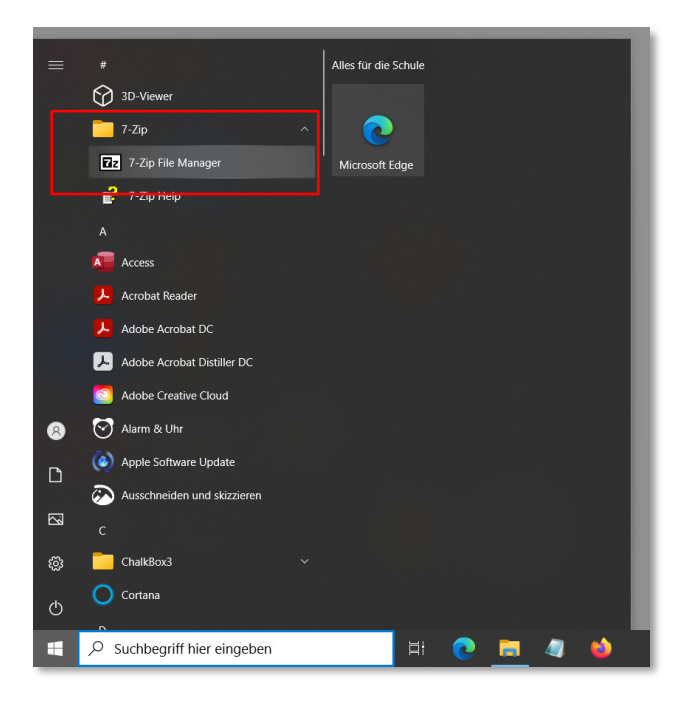

| C:\Users\fflore\Downloads\VPN\     |                  |             | _           |           |        |         | - | × |
|------------------------------------|------------------|-------------|-------------|-----------|--------|---------|---|---|
| Datei Bearbeiten Ansicht Favoriten | Extras Hilfe     |             |             |           |        |         |   |   |
| + - +                              | Optionen         | N           |             | i         |        |         |   |   |
| Hinzufügen Entpacken Überprüfe     | Benchmark        | 45          | n Eige      | nschaften |        |         |   |   |
| C:\Users\fflore\Downloads\\PN      | Temporäre Dateie | n löschen   |             |           |        |         |   | ~ |
| Name                               | Größe            | Geändert am | Erstellt am | Kommentar | Ordner | Dateien |   |   |
|                                    |                  | 2024 11 00  | 2024 11 00  |           |        |         |   |   |
| vorname.nacnname@ns-niedermein.de  | e.zip 91.040     | 2024-11-08  | 2024-11-08  |           |        |         |   |   |
|                                    |                  |             |             |           |        |         |   |   |
|                                    |                  |             |             |           |        |         |   |   |
|                                    |                  |             |             |           |        |         |   |   |
|                                    |                  |             |             |           |        |         |   |   |
|                                    |                  |             |             |           |        |         |   |   |
|                                    |                  |             |             |           |        |         |   |   |
|                                    |                  |             |             |           |        |         |   |   |
|                                    |                  |             |             |           |        |         |   |   |
|                                    |                  |             |             |           |        |         |   |   |
|                                    |                  |             |             |           |        |         |   |   |
|                                    |                  |             |             |           |        |         |   |   |
|                                    |                  |             |             |           |        |         |   |   |
| 0 / 1 Objekt(e) markiert           |                  |             |             |           |        |         |   |   |

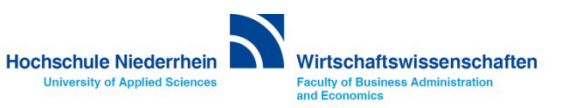

## VPN Zertifikate / 7-zip Packprogramm

Nachdem Sie die Optionen ausgewählt haben, müssen Sie nun alle Windows-Explorer Fenster einmal schließen und den Windows-Explorer einmal neu öffnen damit die Kontextmenüeinträge sichtbar werden.

| otionen      |         |         |            |               |               |           | ?  | ×      |
|--------------|---------|---------|------------|---------------|---------------|-----------|----|--------|
| System       | 7-Zip   | Ordner  | Editor     | Einstellungen | Sprache       |           |    |        |
| 7-Zip v      | erknüpf | en mit. | <i>(</i> ) | +             |               | +         |    | •      |
| I yp         |         | L       | more       | a             | le Benutzer   |           |    |        |
| 2 /z         |         |         | 7-Zip      | 0             |               |           |    |        |
| Zip          |         |         | 7-Zip      | Com           | pressedFolder |           |    |        |
| rar<br>Cline |         |         | 7-Zip      |               |               |           |    |        |
| 00           | 1<br>6  |         | 7-Zip      |               | CAREalder     |           |    |        |
| ca<br>ince   | D       |         | 7-Zip      | 10/1          | CADFolder     |           |    |        |
|              | ,       |         | 7-Zip      | VVII          | IGOWS.ISOFIIE |           |    |        |
| XZ           |         |         | 7-Zip      |               |               |           |    |        |
|              |         |         | 7-Zip      |               |               |           |    |        |
|              | Id      |         | 7-Zip      |               |               |           |    |        |
|              | io      |         | 7-Zip      |               |               |           |    |        |
|              | 2       |         | 7-7in      |               |               |           |    |        |
|              | in2     |         | 7-Zip      |               |               |           |    |        |
| Htbz         | 2       |         | 7-7ip      |               |               |           |    |        |
| tbz          |         |         | 7-Zip      |               |               |           |    |        |
| az           |         |         | 7-Zip      |               |               |           |    |        |
| gzi          | ip      |         | 7-Zip      |               |               |           |    |        |
| 💾 tgz        |         |         | 7-Zip      |               |               |           |    |        |
| 🛄 tpz        |         |         | 7-Zip      |               |               |           |    |        |
| zst          |         |         |            |               |               |           |    |        |
| tzs          | t       |         |            |               |               |           |    |        |
| Ξz           |         |         | 7-Zip      |               |               |           |    |        |
| 💾 taz        | :       |         | 7-Zip      |               |               |           |    | $\sim$ |
| <b>(10)</b>  | 9       |         |            |               |               |           |    |        |
|              |         |         |            | ОК            | Abbrechen     | Übernehme | en | Hilfe  |

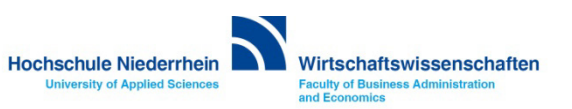

## **OpenVPN** (Konfigurationsdatei)

Um auf das Share-Laufwerk K:\ oder L:\ zuzugreifen, ist es zwingend erforderlich das Sie die VPN-Verbindung über die Konfiguration HN-XS-MG aufbauen.

Bitte vergewissern Sie sich, das sich die Konfigurationsdatei HN-XS-MG im *config* Ordner von OpenVPN befindet. Diese Konfigurationsdatei erhalten Sie über die KIS-Cloud. Wenn diese Konfigurationsdatei nicht verfügbar ist, wenden Sie sich an die IT des Fachbereichs Wirtschaftswissenschaften.

### KIS-Cloud: https://alph.hs-niederrhein.de

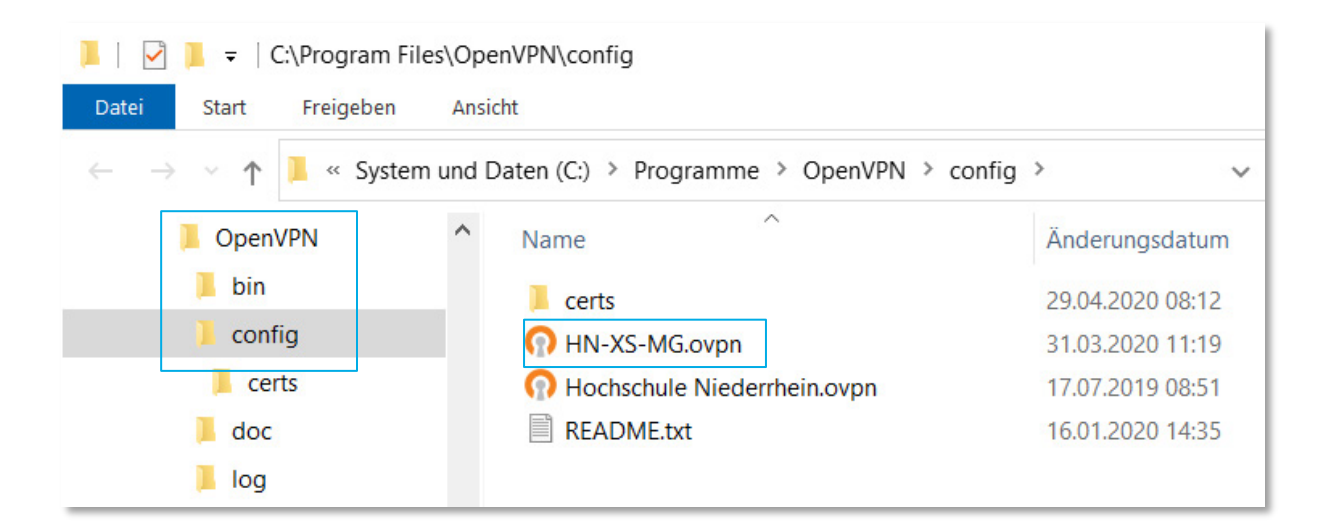

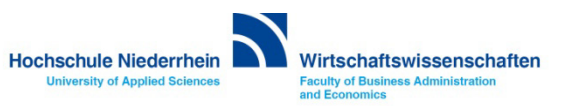

## **OpenVPN starten**

Auf dem Desktop befindet sich eine Verknüpfung zum Programm OpenVPN. Bitte klicken Sie doppelt auf diese Verknüpfung. Das Programm wird gestartet und befindet sich nun aktiv im Hintergrund. Den Status des Programmes sehen Sie im Symbol des System Tray.

Möglicherweise wurde es auch schon automatisch zusammen mit Windows gestartet. Dies können Sie in den Einstellungen von OpenVPN verändern.

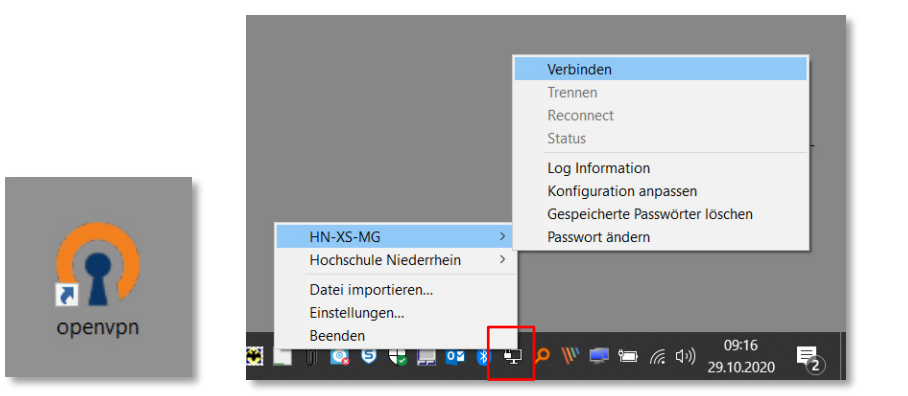

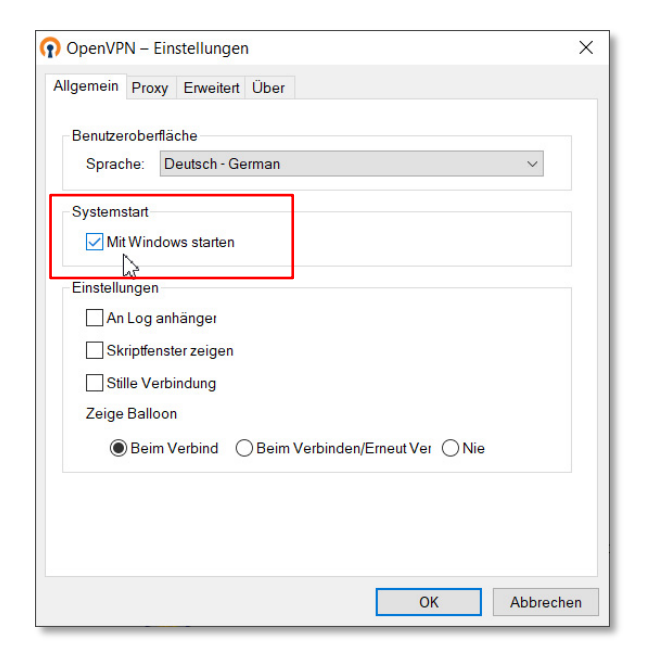

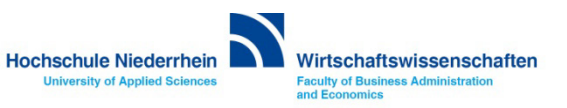

## **OpenVPN Status**

Klicken Sie nun mit der rechten Maustaste auf das OpenVPN-Symbol und navigieren Sie in der Konfiguration HN-XS-MG zum Menüpunkt *Verbinden*. Sie werden nun aufgefordert Ihr OpenVPN Passwort einzugeben.

Dieses Passwort haben Sie zusammen mit dem Zertifikat von der KIS erhalten, es befindet sich im PDF-Dokument.

Nachdem Sie ihr Passwort eingegeben haben werden Sie authentifiziert. Den Status sehen sie an der farblichen Änderung des Symbols, es wird zuerst gelb, und bei einer aktiven Verbindung ändert sich die Farbe nach grün.

Wenn eine aktive OpenVPN Verbindung verfügbar ist, wird kurz ein Windows-Hinweisfenster eingeblendet.

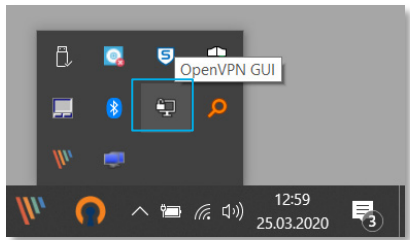

| ■ <i>信</i> 句》)25.03.2020 <b>■</b>                                                                                                    | OpenVPN Verbindung (Hochschule Niederrhein)<br>Aktueller Status: Verbinden                                                                                                    | - 🗆 ×                                                                          |         |                                                                                       |
|----------------------------------------------------------------------------------------------------|----------------------------------------------------------------------------------------------------|--------------------------------------------------------------------------------|---------|---------------------------------------------------------------------------------------|
| Verbinden   Trennen   Reconnect   Status   Log Information   Konfiguration anpassen   Gespeicherte Passwörter löschen   Passwort ändern | Wed Mar 25 13:01:23 2020 Open VPN 2.4.8 x86_64-w64-mingw32 [SSL (Open SSL)] [L2     Wed Mar 25 13:01:23 2020 Windows version 6.2 (Windows 8 or greater) 64bt     Wed Mar 25 13:01:23 2020 Windows version 6.2 (Windows 8 or greater) 64bt     Wed Mar 25 13:01:23 2020 MANAGEMENT_TCP_Socket listening on IAF_INET[127:0]     Wed Mar 25 13:01:23 2020 M     Wed Mar 25 13:01:23 2020 M     Wed Mar 25 13:01:24 2020 M     Wed Mar 25 13:01:24 2020 W     Ok   Abbrechen     Wed Mar 25 13:01:24 2020 W     Ok   Abbrechen | 20] [LZ4] [PKCS11] [AE<br>0.1:25340<br>1:25340<br>1:25340<br>cert-lis instead. |         | HN-XS-MG ist nun verbunden.<br>Zugewiesene IP: 10.133.0.78<br>OpenVPN GUI for Windows |
| ◎ • • · · · · · · · · · · · · · · · · ·                                                                                                 | OpenVPN<br>Trennen Neu Verbinden                                                                                                    | GUI 11.14.0.0/2.4.8                                                            | 5 🛟 📃 🔯 | 🚯 🖷 🎤 Ѷ 💭 🖮 🌈 🕼 🖓 😕 月                                                                 |
|                                                                                                    |                                                                                                    |                                                                                |         |                                                                                       |

Hochschule Niederrhein

University of Applied Sciences

Wirtschaftswissenschaften

Faculty of Business Administration

and Economics

HN-XS-MG Hochschule Nieden Datei importieren... Einstellungen... Beenden

## Laufwerk K:\ - Laufwerk L:\

Wenn Sie auf unser Share-Laufwerk zugreifen möchten, lesen Sie bitte die separate PDF-Anleitung.

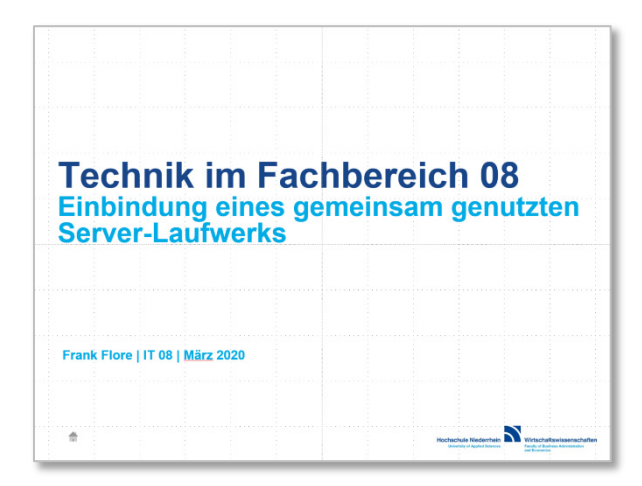

Direktlink: Anleitung\_zum\_Einbinden\_von\_Laufwerk\_K\_am\_privaten\_PC.pdf

Weitere Anleitungen: http://hsnr.de/anleitungen

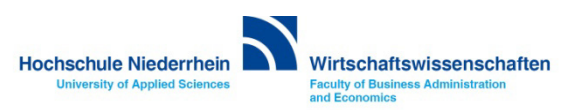